# Cisco Web セキュリティ アプライアンス (WSA)が Skype トラフィックを処理する方法

### 目次

### <u> 質問:</u>

## 質問:

Cisco Web セキュリティ アプライアンス(WSA)が Skype トラフィックを処理する方法

環境: Cisco WSA、Skype

Skype は、独自のインターネット テレフォニー(VoIP)ネットワークです。 Skype は、主にピ アツーピア プログラムとして動作するため、中央のサーバと直接通信して動作することはありま せん。 Skype はさまざまな方法で接続を試みるため、ブロックするのが困難な場合があります。

Skype は、次の順序で接続します。

- 1. ランダムなポート番号を使用した、他のピアへの直接 UDP パケット
- 2. ランダムなポート番号を使用した、他のピアへの直接 TCP パケット
- 3. ポート 80 またはポート 443(またはその両方)を使用した、他のピアへの直接 TCP パケット

4. ポート 433 への HTTP CONNECT を使用した、Web プロキシ経由のトンネル パケット 明示的なプロキシ環境に展開された場合、1 ~ 3 の接続は Cisco WSA に送信されません。 Skype をブロックするには、まずネットワークの別の場所からブロックする必要があります。 Skype の接続手順 1 ~ 3 は、次の手段でブロックできます。

- ファイアウォール: Skype バージョン 1 のブロックには NBAR を使用します。 詳細については、<u>http://ciscotips.wordpress.com/2006/06/07/how-to-block-skype/</u>を参照してください。
- Cisco IPS(ASA): Cisco ASA は、シグニチャによって Skype を潜在的に検出してブロッ クできます。

Skype が明示的なプロキシを使用する場合、Skype は HTTP CONNECT 要求でクライアントの詳 細(およびユーザ エージェント文字列を)を故意に提供しません。 このため、Skype と有効な CONNECT 要求を区別することが困難になります。 Skype は常にポート 443 に接続し、宛先ア ドレスは常に IP アドレスです。

例:

CONNECT 10.129.88.111:443 HTTP/1.0 Proxy-Connection: keep-alive

次のアクセス ポリシーは、IP アドレスとポート 443 を一致させる WSA によってすべての CONNECT 要求をブロックします。 これは、すべての Skype トラフィックを一致させます。 た だし、ポート 443 の IP アドレスにトンネリングしようとする Skype 以外のプログラムもブロッ クされます。

### Skype のブロック:HTTPS プロキシが無効化されている明示的な環境

IP およびポート 443 トラフィックを一致させるためのカスタム URL カテゴリを作成します。

- 1. [Security Manager] -> [Custom URL Categories] -> [Add Custom Category] の順に移動します。
- 2. [Category Name] に名前を入力し、[Advanced] を展開します。
- 3. [Regular Expression] ウィンドウに「[0-9]+\.[0-9]+\.[0-9]+\.[0-9]+ と入力します。

アクセス ポリシーで、このカテゴリを拒否に設定します。

- 1. [Web Security Manager] > [Access Policies] の順に移動します。
- 2. [URL Categories] 列にある、該当のポリシー グループのリンクをクリックします。
- 3. [Custom URL Category Filtering] セクションで、新しい Skype カテゴリに対して [Block] を 選択します。
- 4. 変更を送信し、保存します。

<u>注:</u>明示的な CONNECT 要求は、HTTPS プロキシ サービスが無効になっている場合にのみブ ロックできます。

WSA の HTTPS 復号化が有効になっている場合、Skype トラフィックが破壊される可能性が最も 高くなります。これは、このトラフィックが(CONNECT とポート 443 を使用しているにもかか わらず)純粋な HTTPS トラフィックではないためです。 これにより、WSA によって 502 エラ ーが生成され、接続が破棄されます。 IP アドレスへの実際の HTTPS Web トラフィックは (WSA で復号化された場合でも)引き続き正常に動作します。

### Skype のブロック:HTTPS プロキシが有効化されている明示的または透過的な環境

IP およびポート 443 トラフィックを一致させるためのカスタム カテゴリを作成します。

- 1. [Security Manager] -> [Custom URL Categories] -> [Add Custom Category] の順に移動します。
- 2. [Category Name] に名前を入力し、[Advanced] を展開します。

3. [Regular Expression] ウィンドウに「[0-9]+\.[0-9]+\.[0-9]+\.[0-9]+」と入力します。 復見化ポリン・マースのホーゴリキ復見化に部ウレキオ

復号化ポリシーで、このカテゴリを復号化に設定します。

- 1. [Web Security Manager] > [Decryption Policies] の順に移動します。
- 2. [URL Categories] 列にある、該当のポリシー グループのリンクをクリックします。
- 3. [Custom URL Category Filtering] セクションで、新しい Skype カテゴリに対して [Decrypt] を選択します。
- 4. 変更を送信し、保存します。

<u>注:</u> Skype トラフィックは IP に送信されるため、「未分類の URL」の一部と見なされます。 ア クションが復号化か、またはパススルーかに応じて、上記と同じ効果が発生します。